This job aid demonstrates the general process to submit new commercial business to TWIA. Please note: This job aid is intended as a guide. The actual content of the New Agent Portal and available options may change over time. \*\*\*Only one building may be insured on a single Builder's Risk policy. If there are multiple buildings to insure, each one will need its own TWIA policy.

Before you start quoting in the New Agent Portal:

- Check TWIA's Eligibility Guidelines: <u>Minimum TWIA Policy Eligibility Guidelines</u>, <u>TWIA</u> <u>Flood Insurance Requirements</u> and <u>TWIA Declination Requirements</u>. The risk you are writing must meet all requirements to be eligible for coverage with TWIA.
- Locate and download all Certificates of Compliance (WPI-8s, WPI-8Es, or WPI-8-Cs) for the property. Use <u>TDI Certificate Search</u> to search for WPI-8s and WPI-8Es. Email <u>AgentServices@twia.org</u> for WPI-8-C lookup assistance.
  - 1. From the TWIA Home Page <u>www.twia.org</u> select "Login" and then "Agent."

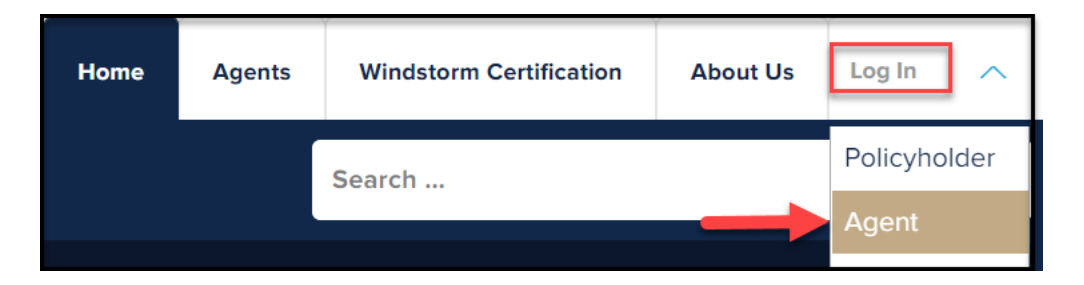

2. Under New Agent Portal, select "Log In to the New Agent Portal."

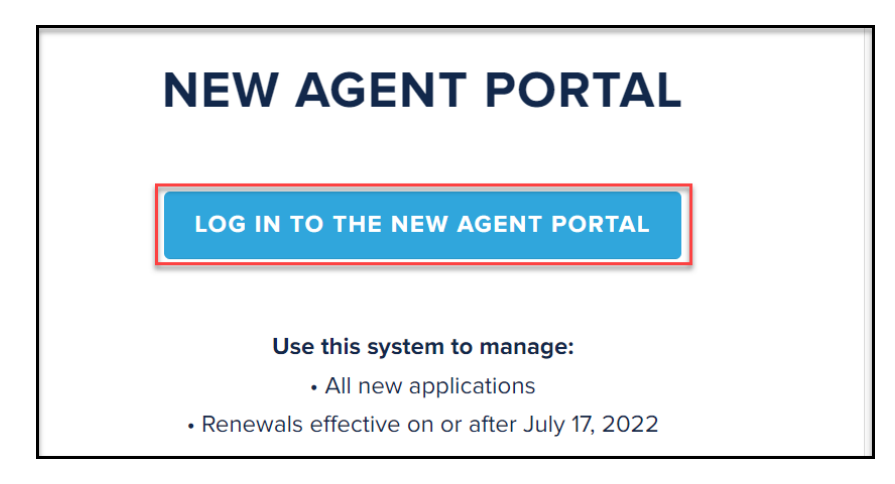

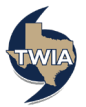

3. Enter your Username and Password where indicated, agree to the terms and conditions (if you agree) and then select "Login."

| L                                           | ogin                                                |
|---------------------------------------------|-----------------------------------------------------|
| Username                                    |                                                     |
|                                             |                                                     |
| Password                                    | TWIA TEPA                                           |
| •••••                                       |                                                     |
| 团 agree to the Terms of Use                 |                                                     |
| Login Chang                                 | e Password Forgot Password                          |
| If you forgot your username or need login l | nelp, <mark>email us</mark> or call (800) 979-6443. |
| Our normal business hours are Monday-Frid   | lay 8:00a.m5:00p.m.                                 |

4. On the Agent Dashboard screen (the landing page) select "Start New Quote."

|   |          |                            |        |            | <b>@ Q</b> Se | earch          | + Start New Quote |
|---|----------|----------------------------|--------|------------|---------------|----------------|-------------------|
|   |          | VINDSTORM<br>E ASSOCIATION |        |            |               |                |                   |
| * | Accounts | Policies                   | Claims | Activities | Commission    | Administration | Book Of Business  |

5. Enter the requested information and then select "Search."

| New Quote:<br>Account | Search for Existing   |
|-----------------------|-----------------------|
| Account Type          | Personal Organization |
| First Name            | William               |
| Last Name *           | Smith                 |
| City                  | League City           |
| State                 | Texas 🗸               |
| ZIP Code              | 77573                 |
|                       | Cancel Search         |

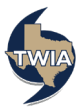

6. Next select "Continue as a New Customer."

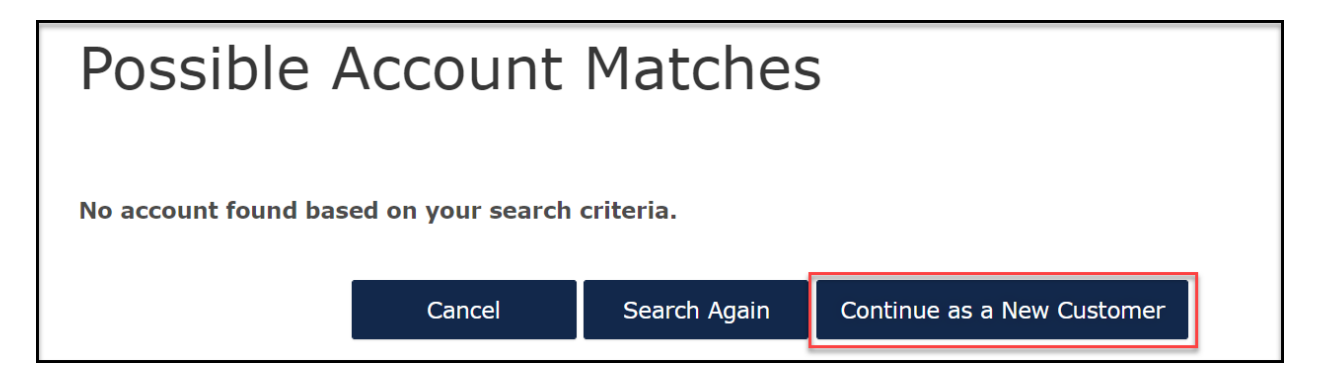

7. Enter the New Account Details and then select "Create Account."

| New Quote:                         | New Account Details   |
|------------------------------------|-----------------------|
| Account Type                       | Personal              |
| First Name *                       | William               |
| Last Name 🔺                        | Smith                 |
| Account Holder Email Address<br>*  | william@smith.com     |
| Address of property                | to be insured         |
| Address Line 2<br>(Apt/Bldg/Suite) |                       |
| Address Line 3                     |                       |
| County *                           | Galveston 🗸           |
| City *                             | League City 🗸         |
| State                              | Texas                 |
| ZIP Code *                         | 77573 🗸               |
|                                    |                       |
| Producer Code & Name *             | : •                   |
|                                    | Cancel Create Account |

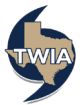

8. Next choose the Commercial from the drop-down menu and then select "Create Quote." \*\*Quoting a commercial product in this job aid.

| New Quote:<br>Existing Acc                    | Policy Detail<br>count | s for        |
|-----------------------------------------------|------------------------|--------------|
| Account Type                                  | Personal               |              |
| Account                                       | W.                     |              |
| Name                                          | William Smith          |              |
| State *<br>Requested Coverage Start<br>Date * | Texas<br>06/24/2022    | ~            |
| Requested Coverage Start<br>Date *            | 06/24/2022             | <b>#</b>     |
| Producer Code & Name 🔺                        |                        | f            |
| Product *                                     | Commercial             | ~            |
| Cancel                                        |                        | Create Quote |

9. On the Qualification screen, be sure to answer each question with a \* by it. When done, select "Next." \*\*\*Please note TWIA's declinations, flood and eligibility requirements are not changing.

| Quote Request                                                    | Account: WILLIAM SMITH<br>Commercial - Quote (                                                                                                    | )             |
|------------------------------------------------------------------|----------------------------------------------------------------------------------------------------|---------------|
| Policy Details Qualification                                     | Eligibility Requirements Apply to all Locations and S                                                                                                    | Structures    |
| Buildings and Locations<br>Quote                                 | TWIA General Eligibility                                                                                                    |               |
| Additional Information<br>Mailing Information<br>Payment Details | Has the applicant been declined wind and hail coverage by at least one insurance company in the private market? *                                          | Yes No        |
|                                                                  | Insurance Company Name *                                                                                                    | ABC Insurance |
|                                                                  | Reason *                                                                                                    | Excluded 🗸    |
|                                                                  | Is all or any part of the property located in one of the designated<br>National Flood Insurance Program (NFIP) flood zones (V, VE, or V1–V30)?<br>*        | Yes No        |
|                                                                  | TWIA Property Eligibility                                                                                                    |               |
|                                                                  | Was the Structure built or have external modifications been made on or after 1/1/1988? $\star$                                                             | Yes No        |
|                                                                  | Are there certificates of compliance or pending applications for certificates of compliance for the construction or modifications to the structure? $\ast$ | Yes No        |
|                                                                  | Has the property been previously insured by TWIA? $*$                                                                                                    | Yes No        |
|                                                                  |                                                                                                    |               |
|                                                                  | Cancel Previous                                                                                                    | Next          |

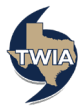

## 10. Select "Add Building."

| Quote Request           | Commercial - Quote (                                   |
|-------------------------|--------------------------------------------------------|
| Policy Details          |                                                        |
| Qualification           | A There must be at least one building per location.    |
| Buildings and Locations |                                                        |
| Additional Information  | Buildings & Locations                                  |
| Mailing Information     |                                                        |
| Payment Details         |                                                        |
|                         | Add buildings and locations by entering their details. |
|                         | Cancel Previous Bitst                                  |

11. Answer the question with the \* red asterisk and then select "Next."

| etails     Lecation     Building     Construction     Coverages     Additional Interests       ation     Existing Location     New Location     New Location       al Information     Is the property accessible by road? *     Yes     No                                                                                                    | ote Request          | Add Building                             | (1) - (2) - (3) - (4) - (5)                                   |
|----------------------------------------------------------------------------------------------------|----------------------|------------------------------------------|---------------------------------------------------------------|
| ation Existing Location New Location e and Location Existing Location Existing Locat | icy Details          |                                          | Location Building Construction Coverages Additional Interests |
| s and Locations       al Information     Existing Location     League City, TX 77573       Information     Is the property accessible by road? *     Yes       t Details     Yes     No                                                                                                    | fication             | Location                                 | Existing Location New Location                                |
| al Information League City, TX 77573  Information Is the property accessible by road?  Yes No                                                                                                    | ldings and Locations |                                          |                                                               |
| Information Is the property accessible by road? * Yes No<br>t Details                                                                                                    | ote                  | Existing Location                        | League City, TX 77573                                         |
| Information Is the property accessible by road? * Yes No<br>t Details                                                                                                    | litional Information |                                          |                                                               |
| t Details                                                                                                    | g Information        | Is the property accessible by road? $$ * | Yes No                                                        |
|                                                                                                    | nt Details           |                                          |                                                               |
|                                                                                                    |                      |                                          |                                                               |
|                                                                                                    |                      |                                          |                                                               |

12. From the drop-down menus, select the coverage form (Builder's Risk), property class code (1150 Builders Risk), Risk Item Type (Dwelling and F & R—New Construction) and Risk Form (TWIA 21 Builder's Risk-Actual Completed Value Form) and then select "Next." \*\*\*In this example, we selected TWIA Form 21 for New Construction since work has not started. Form 18 is the choice when the work has started or the value is above limit.

| Quote Request                            | Account: William Smith Commerce | ial - Quote (1)<br>(1)<br>(2) - (3) - (4) - (5)<br>Location Building Construction Coverages Additional Interes |
|------------------------------------------|---------------------------------|----------------------------------------------------------------------------------------------------|
| ification<br>lings and Locations         | ✓ Location                      | City, TX 77573                                                                                                 |
| e<br>ional Information<br>ng Information | Building Number                 |                                                                                                    |
| syment Details                           | Unit Number                     |                                                                                                    |
|                                          | Building Description            |                                                                                                    |
|                                          | Coverage Form *                 | Builder's Risk                                                                                                 |
|                                          | Property Class Code *           | 1150: Builders Risks                                                                                           |
|                                          | Property Class Description      | Builders Risks                                                                                                 |
|                                          | Risk Item Type *                | Dwelling and F&R Dwelling - New Construction                                                                   |
|                                          | Builder's Risk Form *           | TWIA-21 Builder's Risk - Actual Completed Value Form                                                           |
|                                          |                                 |                                                                                                    |
|                                          | Cancel                          | Next                                                                                                    |

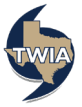

**\*\*\*\***Please note---the other Builder's Risk coverage forms include:

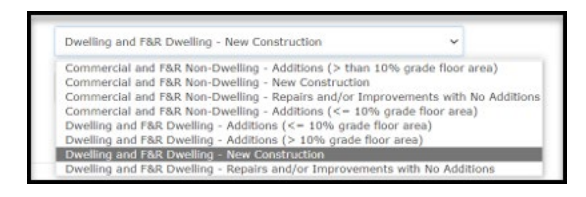

13. Please enter information in the fields with a red asterisk by them. \*\*\* To be eligible for form 21 the construction start date and delivery date must be the requested effective date or after. TWIA Form 18 is for construction already in progress. Select "Next" when ready to continue.

| Quote Request           | Account: William Smith Commer | cial - Quote                             | (5)                  |
|-------------------------|-------------------------------|------------------------------------------|----------------------|
| Policy Details          | Add Dahanig                   | Location Building Construction Coverages | Additional Interests |
| Qualification           | ✓ Location                    | e, League                                | ~                    |
| Buildings and Locations |                               | City, TX 77573                           |                      |
| Quote                   | ✓ Building                    | Building # 1                             | ~                    |
| Additional Information  |                               |                                          |                      |
| Payment Details         | Builder's Risk Details        |                                          |                      |
|                         |                               |                                          |                      |
|                         | Material Delivery Date *      | 06/27/2022                               | <b>#</b>             |
|                         | Construction Start Date *     | 06/27/2022                               | Ê                    |
|                         | Construction Details          |                                          |                      |
|                         |                               |                                          |                      |
|                         | Construction Type *           | Brick Veneer                             | ~                    |
|                         | Number of Stories *           | 1                                        |                      |
|                         | Total Area 🔺                  | 2600                                     |                      |
|                         | Roof Type *                   | Shingles, Asphalt/Fiberglass             | ~                    |
|                         |                               |                                          |                      |
|                         |                               |                                          |                      |
|                         |                               | _                                        |                      |
|                         | Cancel                        |                                          | Next                 |
|                         |                               | Ľ                                        |                      |
|                         |                               |                                          |                      |

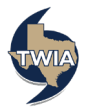

14. First, "Launch MSB" to complete the MSB. You will need your commercial log-in information to complete the MSB. If you need your log-in information, please email <u>agentservices@twia.org</u>. Next, enter the estimated replacement cost value, the estimated actual cash value, and the coverage limit. Please note all 3 of these values should be the same when quoting Form 21 coverage. The quoting process will stop if they are not. If quoting Form 18 coverage, the values can be different especially if not insuring the risk at full value. Last, select the deductible amount and then select, "Next" to continue.

| Policy Details<br>Qualification<br>Buildings and Locations | ✓ Location                            | Location Building Construction Coverages | Additional Interests |
|------------------------------------------------------------|---------------------------------------|------------------------------------------|----------------------|
| Qualification<br>Buildings and Locations                   | ✓ Location                            | League                                   |                      |
| Buildings and Locations                                    |                                       |                                          | ~                    |
|                                                            |                                       | City, TX 77573                           |                      |
|                                                            | ✓ Building                            | Building # 1                             | ~                    |
| Additional Information                                     |                                       | 2 1 M                                    |                      |
| Mailing Information                                        | ✓ Construction                        | Brick veneer                             | Ť                    |
|                                                            | Building/Contents Category            |                                          |                      |
|                                                            | ✓ Building Coverage                   |                                          |                      |
|                                                            | Estimated Replacement Cost Value<br>* | 360000                                   |                      |
|                                                            | Estimated Actual Cash Value *         | 360000                                   |                      |
|                                                            | Limit *                               | 360000                                   |                      |
|                                                            | Deductible *                          | 1% (\$1000 min)                          | ~                    |
|                                                            | Coinsurance *                         | 100%                                     | ~                    |

15. To add a mortgagee to the policy, select "Add Additional Interest."

| Quote Request                                              | Account: William Smith Commercial                   | - Quote ()               | - 5<br>Additional Interests |
|------------------------------------------------------------|-----------------------------------------------------|--------------------------|-----------------------------|
| Policy Details<br>Qualification<br>Buildings and Locations | ✓ Location                                          | League<br>City, TX 77573 | ×                           |
| Quote<br>Additional Information                            | ✓ Building                                          | Building # 1             | ×                           |
| Mailing Information<br>Payment Details                     | <ul> <li>Construction</li> <li>Coverages</li> </ul> | Limit: 360,000           | ×<br>×                      |
|                                                            | Add Additional Interest NAME INTEREST TYPE          | LOAN/CONTRACT NUMBER     |                             |
|                                                            | Cancel                                              |                          | Next                        |

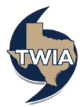

16. Select, "Mortgagee" from the Interest Type menu. Be sure to complete the fields with a \* red asterisk by them. When complete, select "Save."

| Quote Request                                                    | Account: William Smith   Commercial -               | Quote ?)                               |
|------------------------------------------------------------------|-----------------------------------------------------|----------------------------------------|
| Qualification Buildings and Locations Quote                      | <ul> <li>✓ Location</li> <li>✓ Building</li> </ul>  | League  City, TX 77573 Building # 1  Y |
| Additional Information<br>Mailing Information<br>Payment Details | <ul> <li>Construction</li> <li>Coverages</li> </ul> | ↓<br>Limit: 360,000 ↓                  |
|                                                                  | Contact Type                                        | Person Organization                    |
|                                                                  | Interest Type                                       | Mortgagee 🗸                            |
|                                                                  | Loan/Contract Number *                              | 001                                    |
|                                                                  | Name *                                              | ABC Mortgage Company                   |
|                                                                  | Address Line 1 *                                    | 101 Main St                            |
|                                                                  | Address Line 2                                      |                                        |
|                                                                  | Address Line 3                                      |                                        |
|                                                                  | City *                                              | Austin                                 |
|                                                                  | State *                                             | Tennessee                              |
|                                                                  | ZIP Code *                                          | 78701                                  |
|                                                                  | Country ~                                           | United states V                        |
|                                                                  | Email                                               |                                        |
|                                                                  | NAME INTEREST TYPE                                  | Cancel Save                            |
|                                                                  |                                                     |                                        |
|                                                                  | Cancel                                              | Next                                   |

17. Verify the information returned and then select "Next."

| Quote Request                            | Account: William Smith Commerce<br>Add Building | cial - Quote (             | )<br><br>iding Construction C | overages Add | 5<br>ditional Interests |
|------------------------------------------|-------------------------------------------------|----------------------------|-------------------------------|--------------|-------------------------|
| Qualification<br>Buildings and Locations | ✓ Location                                      | City, TX 7757              | League                        |              | ~                       |
| Quote<br>Additional Information          | ✓ Building                                      | Building # 1               |                               |              | ~                       |
| Mailing Information                      | ✓ Construction                                  |                            |                               |              | ~                       |
|                                          | Add Additional Interest                         |                            |                               |              |                         |
|                                          | NAME                                            | INTEREST TYPE<br>Mortgagee | LOAN/CONTRACT NUMBER          | 1            | ۲                       |
|                                          | Cancel                                          |                            |                               |              | Next                    |

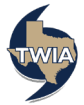

18. On this screen, verify the information returned and then select, "Done."

| Quote Request                          | Account: William Smith Commercia | al - Quote )                                 |      |
|----------------------------------------|----------------------------------|----------------------------------------------|------|
| Policy Details<br>Qualification        | ✓ Location                       | League<br>City, TX 77573                     | ~    |
| Buildings and Locations<br>Quote       | ✓ Building                       | Building # 1                                 | Ý    |
| Additional Information                 | ✓ Construction                   | Brick Veneer                                 | ~    |
| Mailing Information<br>Payment Details | ✓ Coverages                      | Estimated Replacement Cost Value:<br>360,000 | ~    |
|                                        | ✓ Additional Interests           | Yes                                          | ~    |
|                                        | Building saved.                  |                                              |      |
|                                        |                                  |                                              |      |
|                                        | Add Another Building             |                                              | Done |

**19.** Verify the information returned and select "Next" to continue.

| Quote Request                                              |                      | cial - Qu      | ote (    |                | )                       |                  |
|------------------------------------------------------------|----------------------|----------------|----------|----------------|-------------------------|------------------|
| Policy Details<br>Qualification<br>Buildings and Locations | Buildings & L        | ocations       |          |                |                         |                  |
| Quote                                                      |                      |                |          |                |                         |                  |
| Additional Information                                     | Search for buildings | or locations   |          |                |                         | 1 - 1 of 1 < >   |
| Payment Details                                            | LOCATION             | LOCATION       |          | BUILDING<br>ID | BUILDING<br>DESCRIPTION | COVERAGE<br>FORM |
|                                                            | new 1                | City, TX 77573 | League   | 1              | Building # 1            | TWCR             |
|                                                            |                      |                |          |                |                         |                  |
|                                                            |                      |                |          |                |                         |                  |
|                                                            | Cancel               |                | Previous |                | Г                       | Next             |

20. On this screen, you may edit the coverages. If edits are not needed, select "Next" to continue.

| Quote Request                                              | Account: WILLIAM SMITH<br>Builder's Risk -        | Quote (    | )                                                  |                     |
|------------------------------------------------------------|---------------------------------------------------|------------|----------------------------------------------------|---------------------|
| Policy Details<br>Qualification<br>Buildings and Locations | Quote                                             |            |                                                    |                     |
| Quote<br>Additional Information<br>Mailing Information     | Total Premium including Credits and<br>Surcharges | \$1,777.00 | Proposed Policy PeriodJune 24, 2<br>Edit Coverages | 022 - June 24, 2023 |
| Payment Details                                            | Location 1                                        |            | League City, TX 77573                              | \$1,777.00 ~        |
|                                                            | Cancel                                            | Previo     | pus [                                              | Next                |

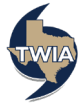

21. Photos of the work in progress are needed for Builder's Risk submissions. The empty lot should be photographed and the photos should be recent (within the last 30 days). Select "Upload Documents" to upload photo(s).

| Quote Request                                              | Account: WILLIAM SMITH<br>Builder's Risk - Quote (                                                                            |
|------------------------------------------------------------|----------------------------------------------------------------------------------------------------|
| Policy Details<br>Qualification<br>Buildings and Locations | <ul> <li>1: Building # 1 (</li> <li>League City, TX 77573)) At least one Photo must be uploaded for this Building.</li> </ul> |
| Quote Additional Information Mailing Information           | Additional Named Insureds                                                                                                    |
|                                                            | NAME RELATIONSHIP TO PRIMARY NAMED INSURED  Premium Finance                                                                   |
|                                                            | Deload Documents                                                                                                    |
|                                                            | Cancel Previous Next                                                                                                    |

22. Choose "Photo" in the drop-down menu and then select "+ Upload Documents."

| Quote Request<br>Policy Details<br>Qualification<br>Buildings and Locations | Account: WILLIAM SMITH<br>Builder's Risk - Quote (<br>1: Building # 1<br>uploaded for this Building.<br>League City, TX 77573)) At least one Photo must be                                                                                                    |
|-----------------------------------------------------------------------------|----------------------------------------------------------------------------------------------------|
| Quote                                                                       |                                                                                                    |
| Additional Information                                                      | Additional Named Insureds                                                                                                    |
| Payment Details                                                             | Unload Documents                                                                                                    |
| -                                                                           | Photo     Please select the Document Type and click the "4-Upload Documents" button to upload documents.<br>After you upload a document, please update the description, select the Building, and click the Save<br>button. Contact TWIA if you need to delete a document.<br>Do not upload files containing illegal content or copyrighted information without the permission of the copyright<br>owner. File names must not exceed 60 characters (including the file type extension). Files must not exceed 20MB. |
|                                                                             | Cancel Previous Next                                                                                                    |

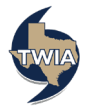

23. Enter a description, select the appropriate building number (under building) and then click on the "Disk icon" to save the uploaded document.

| Quote Request                                     | Account: WILLIAM SMITH<br>Builder's Risk - Quote (                                                                                                    |
|---------------------------------------------------|----------------------------------------------------------------------------------------------------|
| Qualification<br>Buildings and Locations<br>Quote | 1: Building # 1 ( League City, TX 77573)) At least one Photo must be uploaded for this Building.                                                                                                    |
| Additional Information                            | Additional Named Insureds                                                                                                    |
| Mailing Information                               | Premium Finance 🗸                                                                                                    |
| Payment Details                                   | Upload Documents 🗸                                                                                                    |
|                                                   | Photo                                                                                                    |
|                                                   | Please select the Document Type and click the "+ Upload Documents" button to upload documents.<br>After you upload a document, please update the description, select the Building, and click the Save<br>button. Contact TWIA if you need to delete a document. |
|                                                   | Do not upload files containing illegal content or copyrighted information without the permission of the copyright<br>owner. File names must not exceed 60 characters (including the file type extension). Files must not exceed 20MB.                           |
|                                                   | NAME DESCRIPTION DOCUMENT BUILDING * DATE SAVE                                                                                                    |
|                                                   | Photo Photo 1: ( > > 06/24/2022                                                                                                    |
|                                                   |                                                                                                    |
|                                                   |                                                                                                    |
|                                                   | Cancel Previous Next                                                                                                    |

24. On the next screen, either upload more documents or select "Next" to continue.

| Quote Request                                              | Builder                                                                                          | s Risk                                                                                               | - Quot                                                                                         | e (                                                                      | )                                                                                                    |                                                                                |
|------------------------------------------------------------|--------------------------------------------------------------------------------------------------|----------------------------------------------------------------------------------------------------|------------------------------------------------------------------------------------------------|--------------------------------------------------------------------------|----------------------------------------------------------------------------------------------------|--------------------------------------------------------------------------------|
| Policy Details<br>Qualification<br>Buildings and Locations | • 1: Building<br>uploaded for                                                                    | # 1 (<br>or this Building.                                                                           |                                                                                                | League City,                                                             | TX 77573)) At least or                                                                                     | ne Photo must be                                                               |
| Quote Additional Information                               | Additional Na                                                                                    | amed Insureds                                                                                        | ;                                                                                              |                                                                          |                                                                                                    | ~                                                                              |
| Mailing Information<br>Payment Details                     | Premium Finance                                                                                  |                                                                                                    |                                                                                                |                                                                          |                                                                                                    |                                                                                |
|                                                            | Upload Docu                                                                                      | ments                                                                                                |                                                                                                |                                                                          |                                                                                                    | <b>~</b>                                                                       |
|                                                            | Photo                                                                                            |                                                                                                    | ✓ + Upla                                                                                       | ad Documents                                                             | Search documents                                                                                           |                                                                                |
|                                                            | Please select th<br>After you uploa<br>button. Contact<br>Do not upload file<br>owner. File name | ne Document Typ<br>d a document, p<br>t TWIA if you nee<br>es containing illega<br>s must not exceed | e and click the<br>lease update the<br>d to delete a d<br>l content or cop<br>60 characters (i | "+ Upload Docu<br>ne description, s<br>locument.<br>yrighted information | iments" button to upla<br>elect the Building, and<br>on without the permissio<br>ype extension). Files mus | ad documents.<br>I click the Save<br>n of the copyright<br>st not exceed 20MB. |
|                                                            | NAME                                                                                             | DESCRIPTION                                                                                          | DOCUMENT<br>TYPE                                                                               | BUILDING *                                                               | DATE<br>UPLOA                                                                                              | ADED SAVE                                                                      |
|                                                            | Test<br>Photo.docx                                                                               | Photo                                                                                                | Photo                                                                                          | 1: Building # :<br>League City, T                                        | 1 (<br>06/2<br>X 77573)                                                                                    | 4/2022                                                                         |
|                                                            |                                                                                                  |                                                                                                    |                                                                                                |                                                                          |                                                                                                    |                                                                                |
|                                                            | Cancel                                                                                           |                                                                                                    |                                                                                                | Previous                                                                 | [                                                                                                    | Next                                                                           |

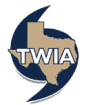

25. Standardize the address, enter the policyholder's work phone number and then select "Next."

| Quote Request                                 | Account: WILLIAM SMITH<br>Builder's Risk -                                 | - Quote )                                             |  |
|-----------------------------------------------|----------------------------------------------------------------------------|-------------------------------------------------------|--|
| Policy Details<br>Qualification               | Mailing Information                                                        |                                                       |  |
| Quote                                         | Requested Coverage Start Date                                              | Jun 24, 2022                                          |  |
| Additional Information<br>Mailing Information | Primary Insured                                                            | William Smith                                         |  |
| Payment Details                               | Mailing Address                                                            |                                                       |  |
|                                               | The address you entered has not b<br>must select Standardize Address to co | een updated to follow USPS standards. You<br>intinue. |  |
|                                               | Address Line 1 *                                                           |                                                       |  |
|                                               | Address Line 2                                                             |                                                       |  |
|                                               | Address Line 3                                                             |                                                       |  |
|                                               | City *                                                                     | League City                                           |  |
|                                               | State *                                                                    | Texas 🗸                                               |  |
|                                               | ZIP Code                                                                   | 77573                                                 |  |
|                                               | Country *                                                                  | United States                                         |  |
|                                               |                                                                            | Standardize Address                                   |  |
|                                               | Email *                                                                    | william@smith.com                                     |  |
|                                               | Home Phone                                                                 |                                                       |  |
|                                               |                                                                            | 0                                                     |  |
|                                               | Work Phone *                                                               | 555-555-5555                                          |  |
|                                               |                                                                            | O Primary number                                      |  |
|                                               | Cell Phone                                                                 |                                                       |  |
|                                               |                                                                            | U                                                     |  |
|                                               |                                                                            |                                                       |  |
|                                               | Policy Summary                                                             |                                                       |  |
|                                               |                                                                            |                                                       |  |
|                                               |                                                                            |                                                       |  |
|                                               | Cancel                                                                     | Prévious Next                                         |  |
|                                               |                                                                            |                                                       |  |

26. On the following screen, please select the payment plan desired and then select "Submit." \*\*\*Please note: you will not see EFT as payment option if your agency is not enrolled in the program. If you would like to enroll, please use the following link: <u>EFT Authorization Form.</u>

| Quote Request                                                             | Account: V<br>Build                   | der's Risk                                                                         | - Quote (                                                          | 0006190                                              | 273)                                                     |   |
|---------------------------------------------------------------------------|---------------------------------------|------------------------------------------------------------------------------------|--------------------------------------------------------------------|------------------------------------------------------|----------------------------------------------------------|---|
| Policy Details<br>Qualification                                           | Payme                                 | nt Details                                                                         |                                                                    |                                                      |                                                          |   |
| Quote<br>Additional Information<br>Mailing Information<br>Payment Details | Total Prem<br>\$1,777<br>Payment M    | ium including Credits and<br>7.00<br>4ethod *                                      | EFT                                                                |                                                      |                                                          | Ý |
|                                                                           | Payme                                 | nt Plans                                                                           |                                                                    |                                                      |                                                          |   |
|                                                                           | 0                                     | NAME<br>TWIA Full Pay                                                              | \$1,777.00                                                         | INSTALLMENT<br>\$0.00                                | \$1,777.00                                               |   |
|                                                                           | Please not<br>premium in<br>earned on | e that cancellation of the<br>n an amount equal to 90<br>the effective date of the | policy will result in a pro-<br>days or \$100, whichever<br>policy | rata refund, subject to a<br>is greater. The minimum | a policy minimum retained<br>a retained premium is fully |   |
|                                                                           | Can                                   | icel                                                                               | Previo                                                             | us                                                   | Submit                                                   |   |

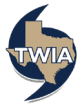

27. A message will follow asking you to Confirm the Payment Method. When ready, select "OK" to submit the payment method.

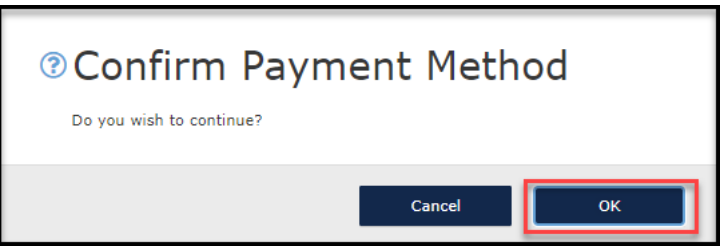

28. The submission was successfully submitted. From this screen you may review and download the related documents by selecting "Here."

| Submission Successful                                                                                                    |                   |  |  |  |
|----------------------------------------------------------------------------------------------------|-------------------|--|--|--|
| The policy has been issued.<br>Click here to review and download the following documents:<br>• Declaration Page<br>• Policy Package<br>• Application |                   |  |  |  |
| Summary                                                                                                    |                   |  |  |  |
| Policy Number                                                                                                    | TWCR0 5           |  |  |  |
| Policy Effective Date                                                                                                    |                   |  |  |  |
| Policy Period                                                                                                    |                   |  |  |  |
| Total Premium including Credits and Surcharges                                                                                                    | \$1,777.00        |  |  |  |
| Payment Method                                                                                                    | EFT               |  |  |  |
| Payment Plan                                                                                                    | TWIA Full Pay     |  |  |  |
| Confirmation Number                                                                                                    | XB4INS000186023   |  |  |  |
| Primary Insured                                                                                                    |                   |  |  |  |
| First Name                                                                                                    | William           |  |  |  |
| Last Name                                                                                                    | Smith             |  |  |  |
| Email                                                                                                    | william@smith.com |  |  |  |
| Phone                                                                                                    | 555-555-5556      |  |  |  |
|                                                                                                    |                   |  |  |  |

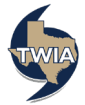